# GLS APPLICATION INSTRUCTION DORMITORY EXTENSION

1

(2020-WINTER VACATION DIRECT DORM RESIDENTS)

**SKKU DORMITORY** 

# CONTENTS

- 1. Access to GLS(KINGO ID LOGIN)
   PAGE 3
- 2. Apply for Dormitory Extension PAGE 5
- 3. Check Application Status(Payment info.) PAGE 11

# 1. Access to GLS(KINGO ID LOGIN)

#### ① Click "KINGO ID LOGIN" on SKKU website(<u>http://www.skku.edu</u>)

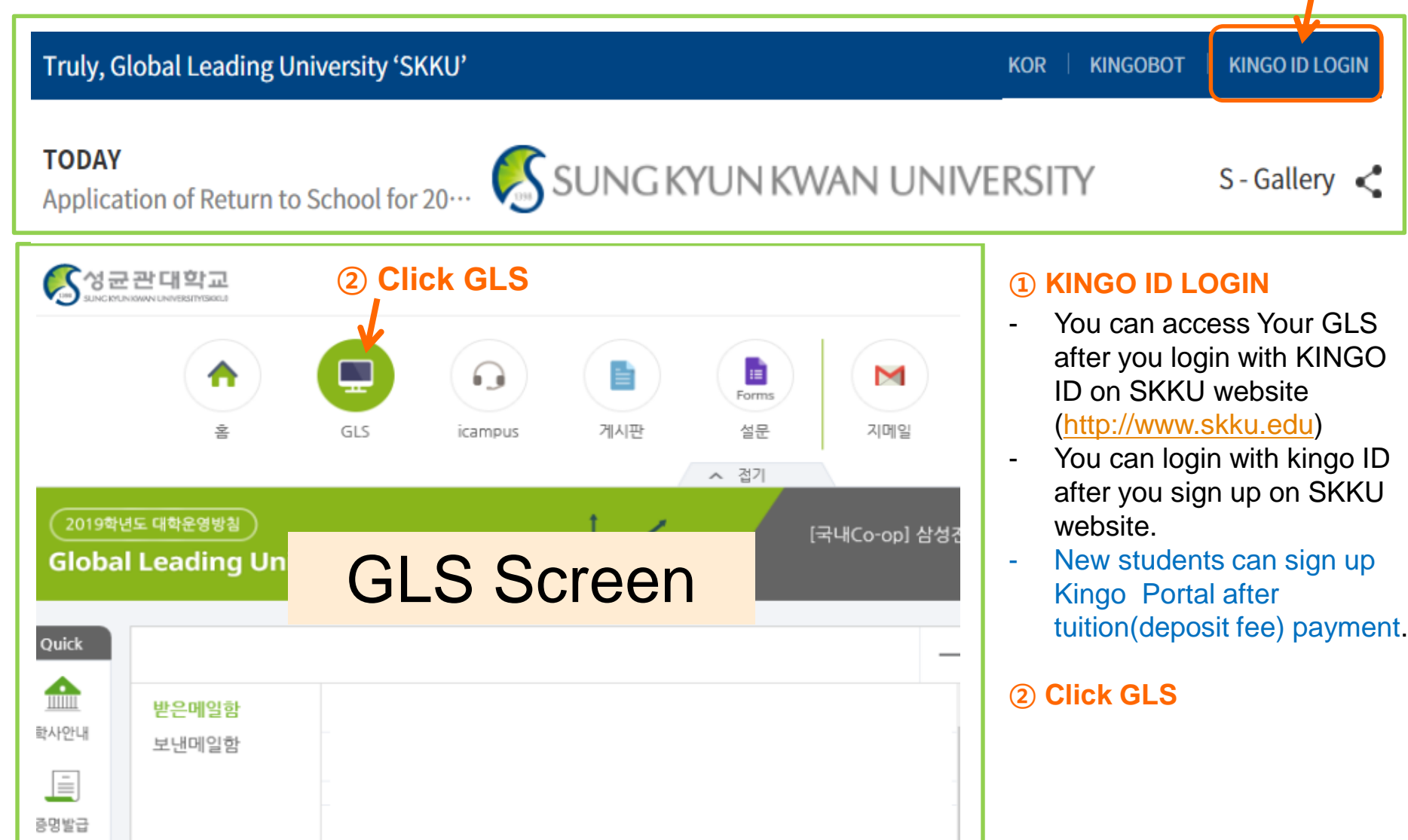

# 1. Access to GLS(KINGO ID LOGIN)

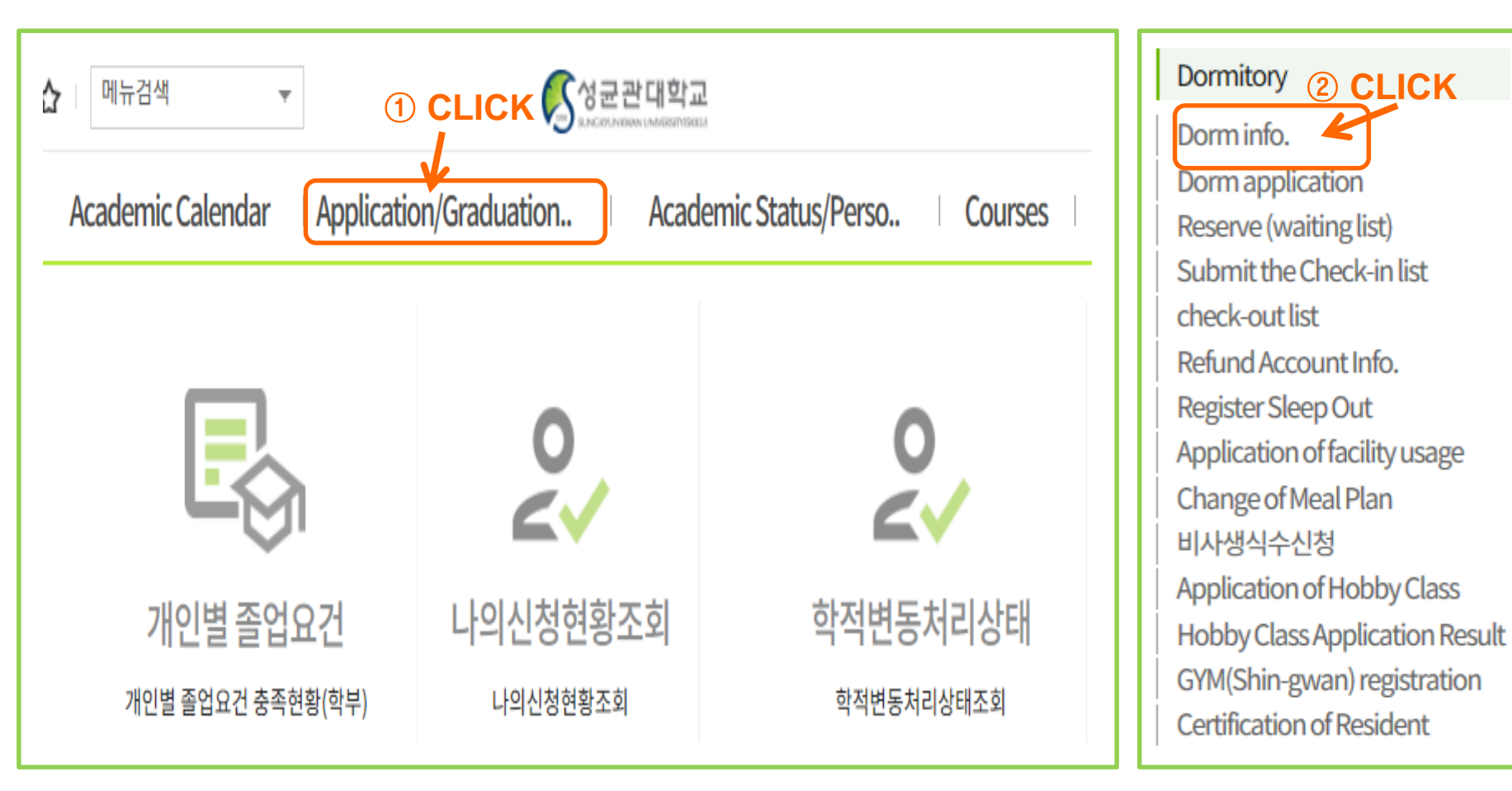

#### Dorm application

- Click "GLS" and then click "Application/Graduation requirements Management"
- You can find "Dorm info.". Click it.

# 2. Apply for dormitory extension: Step1\_Select Application

- KINGO ID LOGIN-> GLS -> Application/Graduation Requirements Management -> Dormitory Information
- When you click on "Dorm information", you can see the dormitory application info. as below. Then, select your 2020-Winter Vacation dormitory application

|        | Dorm info.      | ×                 |                      |               |                |                         |                              |                    |                               |                                |                    |                      |
|--------|-----------------|-------------------|----------------------|---------------|----------------|-------------------------|------------------------------|--------------------|-------------------------------|--------------------------------|--------------------|----------------------|
| Applic | ation/Graduatio | on Requirements M | Management > 기숙사 :   | > Dorm info.  |                |                         |                              |                    |                               |                                | Invoice Cancel(r   | efund) Extension app |
| Name   | HONG SUN        | G HUN 20167113    | 357 일반대학원            | -국어국문학과       | SI             | EARCH                   |                              |                    |                               | (                              | 2) Click           | <b>*</b>             |
| tal 1/ | 20              | <b> </b>          | 1 Clic               | ck            |                |                         |                              |                    |                               |                                |                    |                      |
| 0.     | Campus          | Yr.               | Recruiting Positions | Order         | Status Details | Dormitory               | Room type                    | Full Payment (Y/N) | Scheduled Date of<br>Check-in | Scheduled Date of<br>Check-out | Meal option        | Remarks              |
| C      | HSSC(Seoul)     | 2020              | Winter Vacation      | 3             | residence      | E-house(Single<br>Room) | E-house(Single<br>Room)-A    | Y                  | 2020-12-19                    | 2021-02-14                     | None               |                      |
|        | HSSC(Seoul)     | 2020              | Fall Semester        | 3             | termination    | E-house(Single<br>Room) | E-house(Single<br>Room)-A    | Y                  | 2020-08-22                    | 2020-12-19                     | None               |                      |
|        | HSSC(Seoul)     | 2020              | Summer Vacation      | 3             | termination    | E-house(Single          | E-house(Single               | Y CO               | 2020-06-20                    | 2020-08-22                     | None               |                      |
| heck   | My Info.        | Dormitory Info.   | Dormate              | Payment/ref   | und Black      | marks Survey            |                              | (1)                | Click                         | 4                              |                    |                      |
| edule  | •               |                   |                      |               |                |                         |                              |                    |                               |                                |                    |                      |
| mpus   | - H             | SSC(Seoul)        | v                    |               | Semester       | Winter Vacatio          | n                            |                    | Degree                        | 3                              |                    |                      |
| ferrin | g dormitories T | Fotal 0           |                      |               |                |                         |                              |                    |                               |                                |                    |                      |
|        | Pref            | ference           |                      |               | Dormitory      |                         | Preferred Dat<br>Joining Com | e for 2020-12-19   | ~ 2021-02-14 🖮 5              | Days                           |                    |                      |
|        |                 |                   |                      |               |                |                         | Check-out da                 | te 🚺               |                               | Check-out reason               |                    | T                    |
|        |                 |                   | The search turned    | d up no data. |                |                         | State                        | residence          | *                             | Dormitory                      | E-house(Single Roc | m)                   |
|        | Apply           | for dor           | mitory re            | esiden        | ce exte        | ension                  | Room type                    | E-house(Singl      | le Room)-A                    | Room No.                       | <sup>A2</sup> 2021 |                      |

- CLICK on "Extension app" button after checking 2020 "Winter Vacation"
- You should submit this application within application periods; 2021.01.25.(Mon)~2021.02.08.(Mon)
- You can NOT modify the contents of application after application submission.

# 2. Apply for dormitory extension : Step 2\_Check Personal Info.

| amous                   | HSSCISE          | oul) –     | Semester                             | 2020  | * Winter Va       | acation De        | 7040        |
|-------------------------|------------------|------------|--------------------------------------|-------|-------------------|-------------------|-------------|
| anpus                   | 11000(00)        | outy       |                                      | 2020  | + miles is        |                   | <b>9</b> ~~ |
| ormitory info.          |                  |            |                                      |       |                   |                   |             |
| Dormitory               | E-하우스(           | 1인실)       | Roomtype                             | E-하우스 | :(1인실)-A          | Room No.          | No.         |
| Residence period        | Before<br>Change | 2020-12-19 |                                      | 4 🗇   | → After<br>Change | 2020-12-19        | 2021-02-20  |
| woice                   | 2021-01-3        | 13 🛗 ~ 20  | 021-02-08 📺                          |       |                   | Statement         | unpaid 👻    |
| raymentpenod            | -                |            | Carrier and a construction of the or |       |                   | Account No.       | *           |
| Amount Paid             |                  |            | Bank for Payment                     |       |                   |                   |             |
| Amount Paid<br>Fee/1day | r<br>20          | 0,000      | BankforPayment                       | 6     | Days              | Amoun<br>Requeste | t   120,000 |

#### Extension app

Please click on "Apply" button after marking  $\Box$ 

# 2. Apply for dormitory extension : Step 3\_ Check A Notice

| 퇴사일연기신청                                              |                                     |              |                                         |                |                 |                  |           |                     | X      |
|------------------------------------------------------|-------------------------------------|--------------|-----------------------------------------|----------------|-----------------|------------------|-----------|---------------------|--------|
| Schedule                                             |                                     |              |                                         |                |                 |                  |           |                     |        |
| Campus                                               | HSSC(S                              | eoul)        | - Semester                              | 2020           | Winte           | er Varution      | Degree    |                     |        |
| Dormitory info.                                      |                                     |              |                                         |                |                 |                  |           |                     |        |
| Dormitory                                            | E-819                               | (1014))      | . Accession                             | 10.00          | 110112-1        |                  |           |                     |        |
| Residence period                                     | Beli                                | Notice       |                                         |                |                 |                  | × - 2     | 0202-20 📰           |        |
| ⊯Virtual accour<br>∞Then please n<br>≪After due date | n is issu<br>nake a p<br>e, applica | Please agr   | ee to the guideline fi                  | or the applica | tion of move    | -out date extens | sion.     |                     |        |
| Invoice                                              |                                     |              |                                         |                |                 |                  |           |                     |        |
| Payment period                                       | 2021                                |              |                                         |                |                 | 2 Clic           | < Tunp    | ai <mark>d -</mark> |        |
| AmountPaid                                           | 2                                   |              |                                         |                |                 |                  |           |                     |        |
| Fee/Iday                                             |                                     |              |                                         |                |                 | Conf             | im 💋      | 120,000             |        |
| Please decide c.<br>※ 호실배정이 시작                       | aretully as<br>와된 6월 201            | no cancel or | refund is available at<br>내일어가 산장은 차다리네 | iter the payme | ent.<br>Reserve |                  |           |                     |        |
|                                                      |                                     | 🗌 I am aw    | are of information o                    | n the website  | thoroughly a    | and now applyin  | ig with i |                     |        |
|                                                      |                                     |              |                                         |                |                 |                  |           | Apply               | 8 E    |
|                                                      |                                     |              |                                         | NOOM           | MD9             | E-nouseising     | e Koomi-A | NO                  | 201740 |

7

#### **Notice**

# 2. Apply for dormitory extension : Step 4\_Final checking

| Campus                                            | HSSC(                               | Seoul)                        | - Semester                           | 2020 C Winter                        | Vacation         | Degree    | [      |
|---------------------------------------------------|-------------------------------------|-------------------------------|--------------------------------------|--------------------------------------|------------------|-----------|--------|
| Dormitory info.                                   |                                     |                               |                                      |                                      |                  |           |        |
| Dormitory<br>Residence perio                      | E-819<br>Befi                       | Notice                        | Bunker                               | Entro Looking -                      | Passada          | 2021-06-2 | 0 🚌    |
| *Virtual accou<br>*Then please<br>*After due (lat | nt is issu<br>make a p<br>e,applicz | ※ 호실배정<br>다.                  | 이 시작된 월 일이후에                         | 는 퇴사일 연기신청을 하더라도 [                   | 다른 호실로 배정됩니      |           |        |
| Paymentperiod                                     | 2021                                |                               |                                      |                                      |                  | CK        | *      |
| Amount Paid                                       | 1                                   |                               |                                      |                                      | Confirm          |           | 20,000 |
| Please decide c<br>또 호실배정이 시                      | arefully as<br>기된 6월 20             | s no cancel or i<br>일 이후에는 되시 | efund is available a<br>/월연기신청을 하더라: | fter the payment.<br>도 다른 호설로 배충됩니다. |                  | - )       |        |
|                                                   |                                     | 🖉 I am aw                     | are of information o                 | n the website thoroughly an          | d now applying w | ith ı     |        |

#### Final checking

- Your room will be able to change other room after the official announcement of successful dorm applicant.

# 2. Apply for dormitory extension: Step 5\_Notice for Payment

| campto                       | HSSC(Seoul)                                  | * Semester             | 2020 🔅             | Winter Vacation   | Degree    |          |
|------------------------------|----------------------------------------------|------------------------|--------------------|-------------------|-----------|----------|
| ormitory info.               |                                              |                        |                    |                   |           |          |
| Dormitory                    |                                              | Desertas               | Er Hanne           | ualiti e Decembra |           |          |
| Residence period             | Beli Notice<br>Char                          |                        |                    |                   | 2021      | -02-20 📫 |
| nvoice<br>Payment.period     | 2021                                         | n to aviou errors.)    |                    | 1 Cliq            | k un vair | t - 1    |
| Amount Paid<br>Fee/Iday      |                                              |                        |                    | Con               | îm        | 120,000  |
| Please decide c<br>* 호실배정이 시 | arefully, as no cancel (<br>작년 6월 20월 이후에는 1 | or refund is available | after the payment. | 9-1               |           |          |
|                              |                                              |                        |                    |                   |           |          |

# 2. Apply for dormitory extension: Step 6\_Bank info.& Room charge

| chequie                                                                                                    |                                                                                                    |                                                                                                    | -                                                                   | _                   |                                       |            |                                             | -                      |
|----------------------------------------------------------------------------------------------------|----------------------------------------------------------------------------------------------------|----------------------------------------------------------------------------------------------------|---------------------------------------------------------------------|---------------------|---------------------------------------|------------|---------------------------------------------|------------------------|
| Campus                                                                                                    | HSSC(Seoul) -                                                                                                    | Semester                                                                                                    | 2020 🗘                                                              | Winter Vac          | ation                                 | Degree     |                                             |                        |
| ormitory info.                                                                                                    |                                                                                                    |                                                                                                    |                                                                     |                     |                                       |            |                                             |                        |
| Dormitory                                                                                                    | ┏=하우스(1인실)                                                                                                    | Roomtype                                                                                                    | <sup>₩</sup> E-하우스(1인                                               | 실)-A                | Room No.                              | 1          |                                             |                        |
| Residence period                                                                                                    | Before<br>Change                                                                                                    | 2021-02-14                                                                                                    | - i -                                                               | After<br>Change     | 2020-12-19                            | <u>m</u> - | 2021-02-2                                   | 20 🛗                   |
| * Then please in<br>* After due date<br>voice                                                                                                    | nake a payment with in due<br>application will be cancele<br>① Che                                                                                                    | date.<br>ed automatically.<br>eck your Pay                                                                                                    | vment Ba                                                            | ank info            | o. & Virtu                            | al Ac      | count                                       | No.                    |
| * Then please n<br>**After due date<br>woice<br>Payment period                                                                                          | nake a payment with in due<br>application will be cancele<br>1 Che<br>2021-01-13  2021-01-13                                                                                                    | date.<br>ed automatically.<br>eck your Pay                                                                                                    | vment Ba                                                            | ank info            | o. & Virtu<br>Statement               | al Ac      | count                                       | No.                    |
| ** Then please n<br>**After due date<br>**Voice<br>Payment period<br>Amount Paid                                                                        | nake a payment with in due<br>application will be cancele<br>1 Che<br>2021-01-13  20                                                                                                    | date.<br>ed automatically.<br>eck your Pay<br>021-02-08 💼<br>Bankfor Payment                                                                      | vment Ba                                                            | ank info            | Statement                             | al Ac      | count<br>unpaid<br>270245225                | No.                    |
| ** Then please m<br>** After due date<br>nvoice<br>Payment period<br>Amount Paid<br>Fee/1day                                                            | nake a payment with in due<br>application will be cancele<br>2021-01-13  2021-01-13                                                                                                    | date.<br>ed automatically.<br>eck your Pay<br>021-02-08 m<br>Bankfor Payment<br>S Period                                                          | vment Ba<br>『우리은행<br>6 Da                                           | ank info            | Statement<br>Account No.              | al Ac      | count<br>unpaid<br>270245225                | No.<br>                |
| ** Then please in<br>** After due date<br>** After due date<br>**<br>Payment period<br>Amount Paid<br>Fee/Iday<br>Please decide ca<br>** 5 Aut#2101 JJ2 | nake a payment with in due<br>application will be cancele<br>2021-01-13  2000<br>20,000<br>20,000<br>1 20,000<br>20,000<br>20 | edate.<br>ed automatically.<br>eck your Pay<br>021-02-08<br>Bankfor Payment<br>S Period  <br>nd is available after the<br>21 Al Al S Stickers cha | Yment Ba                                                            | ank info            | Statement<br>Account No.              | al Ac      | count<br>unpaid<br>270245225<br>12          | No.<br>18755<br>20,000 |
| ※ men please m<br>※After due date<br>woice<br>Payment period<br>Amount Paid<br>Fee/Iday<br>Please decide ca<br>※ 호실배정이 시작                               | nake a payment with in due<br>application will be cancele<br>2021-01-13 변 ~ 20<br>20,000 (<br>20,000 (<br>refully as no cancel or refur<br>된 6월 20일 이후에는 퇴사일인                                                                                                    | date.<br>ed automatically.<br>eck your Pay<br>021-02-08 20<br>Bankfor Payment<br>③ Period 1<br>nd is available after th<br>견기신청을 하더라도 다른          | Yment Ba                                                            | ank info<br>↓<br>ys | Statement<br>Account No.              | al Ac      | count<br>unpaid<br>270245225<br>12          | No.<br>18755<br>20,000 |
| ** Then please in<br>** After due date<br>nvoice<br>Payment period<br>Amount Paid<br>Fee/Iday<br>Please decide ca<br>** 호실배정이 시작                        | nake a payment with in due<br>application will be cancele<br>1 Che<br>2021-01-13 전 ~ 20<br>20,000 (<br>refully as no cancel or refut<br>된 6월 20일 이후에는 퇴사일인<br>2 I am aware of                                                                                                    | date.<br>ed automatically.<br>eck your Pay<br>021-02-08 (한)<br>Bank for Payment<br>③ Period 1<br>nd is available after th<br>전기신청을 하더라도 다른        | Yment Ba<br>P리은행<br>6 Da<br>he payment.<br>호실로 배정됩<br>website thore | ys Curch.           | Statement     Account No.     Am Requ | al Ac      | count<br>unpaid<br>270245225<br>12<br>Click | No.<br>18755<br>20,000 |

# 3. Dormitory Information: Payment info. for dorm extension

| da bar  | cation/Graduation | Requirements  | s Management > 기숙사 >        | Dorm info,  |                |                         |                           |                    |                               |                                | Invoice Can | tel(refund) Exten |
|---------|-------------------|---------------|-----------------------------|-------------|----------------|-------------------------|---------------------------|--------------------|-------------------------------|--------------------------------|-------------|-------------------|
| Nam     | 10                |               |                             |             | S              | EARCH                   |                           |                    |                               |                                |             |                   |
| tal 1 / | / 20              |               |                             |             |                |                         |                           |                    |                               |                                |             |                   |
| lo.     | Campus            | Yr.           | <b>Recruiting Positions</b> | Order       | Status Details | Dormitory               | Room type                 | Full Payment (Y/N) | Scheduled Date of<br>Check-in | Scheduled Date of<br>Check-out | Meal option | Remarks           |
| 1       | HSSC(Seoul)       | 2020          | Winter Vacation             | 3           | residence      | E-house(Single<br>Room) | E-house(Single<br>Room)-A | Y                  | 2020-12-19                    | 2021-02-14                     | None        |                   |
| 2       | HSSC(Seoul)       | 2020          | Fall Semester               | 3           | termination    | E-house(Single<br>Room) | E-house(Single<br>Room)-A | Ŷ                  | 2020-08-22                    | 2020-12-19                     | None        |                   |
| 3       | HSSC(Seoul)       | 2020          | Summer Vacation             | 3           | termination    | E-house(Single          | E-house(Single            | Ŷ                  | 2020-06-20                    | 2020-08-22                     | None        |                   |
| Check   | k My Info. Do     | ormitory Info | o. Dormate                  | Payment/re  | fund Black     | k marks Surv            | ey                        |                    |                               |                                |             |                   |
| NOICE   | Total 1 / 1       |               |                             |             |                |                         |                           |                    |                               |                                |             |                   |
| No      | . Entry           | Sta           | atement Bank                | for Payment | Acc            | count No. P             | avment start date Pay     | rment due date Pa  | id date Amount                | Requested Amou                 | unt Paid    | Remarks           |
| 1       | 연장신청              | 아             | 니오 우                        | 리은행         | 21             | 98                      | 2021-01-08 2              | 021-02-02          | <u></u>                       | 120,000                        | 0           | 퇴사일연기신청           |
|         |                   |               |                             |             |                |                         |                           |                    |                               |                                |             |                   |
|         |                   |               |                             |             |                |                         |                           |                    |                               | 905,000                        | 905,000     |                   |
|         | Total 0           |               |                             |             |                |                         |                           |                    |                               |                                |             |                   |
| etails  |                   |               |                             |             |                |                         |                           |                    |                               |                                |             |                   |

**(1)** Pay for it right after checking payment information

- Payment Info., Virtual Account No., Amount Requested